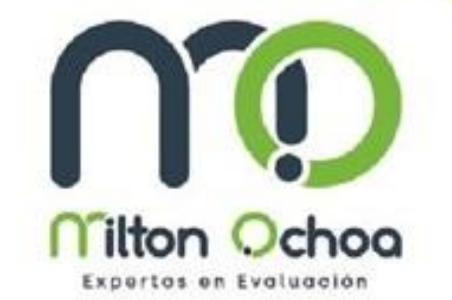

# Instructivo para el ingreso de docentes y coordinadores a plataforma

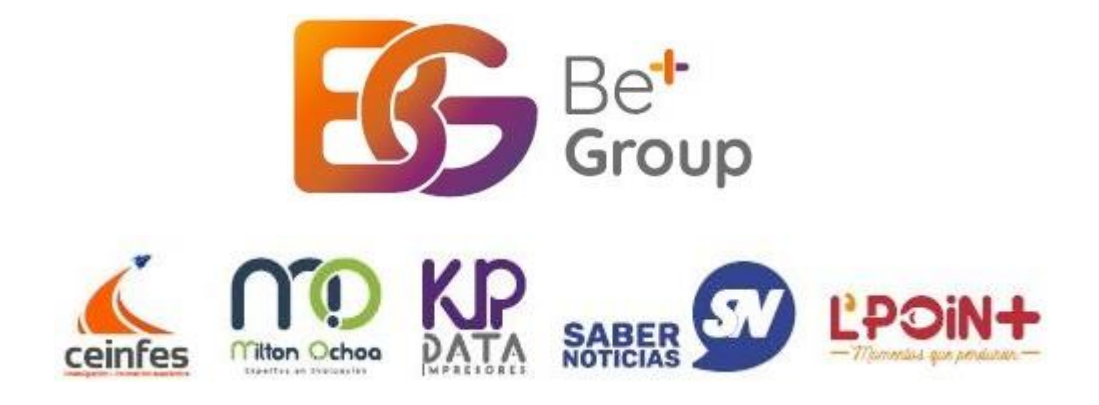

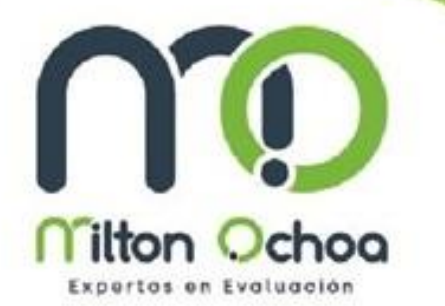

**1.-** Acceder al siguiente link del grupo educativo Milton Ochoa: <u>https://miltonochoa.com.co/home/index.php</u>

1.a- Se deberá desplegar la siguiente ventana:

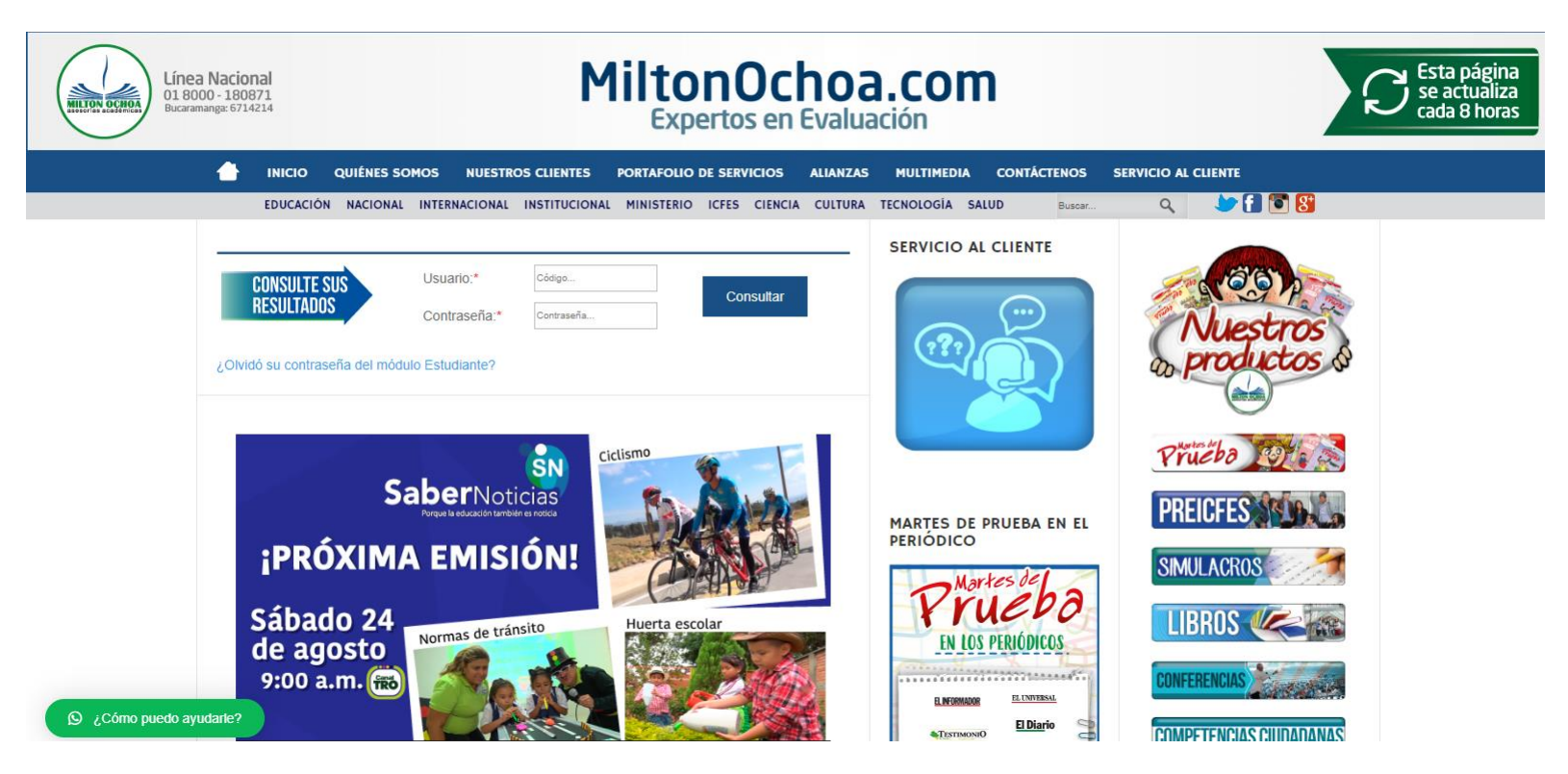

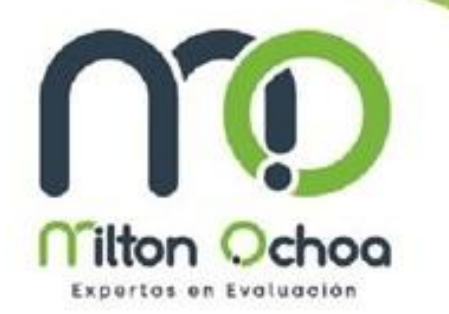

2.- Deberá ingresar el usuario y contraseña asignado al colegio:

| CONSULTE SUS | Usuario:*    | Código     | Consultar |
|--------------|--------------|------------|-----------|
| RESULTADOS   | Contraseña:* | Contraseña | Consultar |

### <u>Ejemplo:</u>

Usuario: 1234 (El usuario es el código asignado al colegio). Contraseña: 12345 (La contraseña cuenta con 5 dígitos).

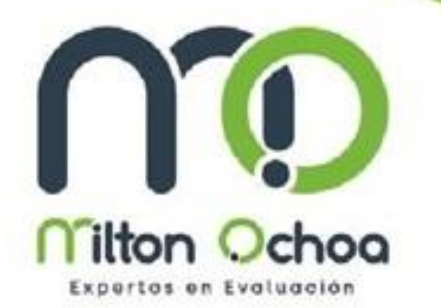

**3.-** Una vez que haya ingresado podrá visualizar la siguiente ventana:

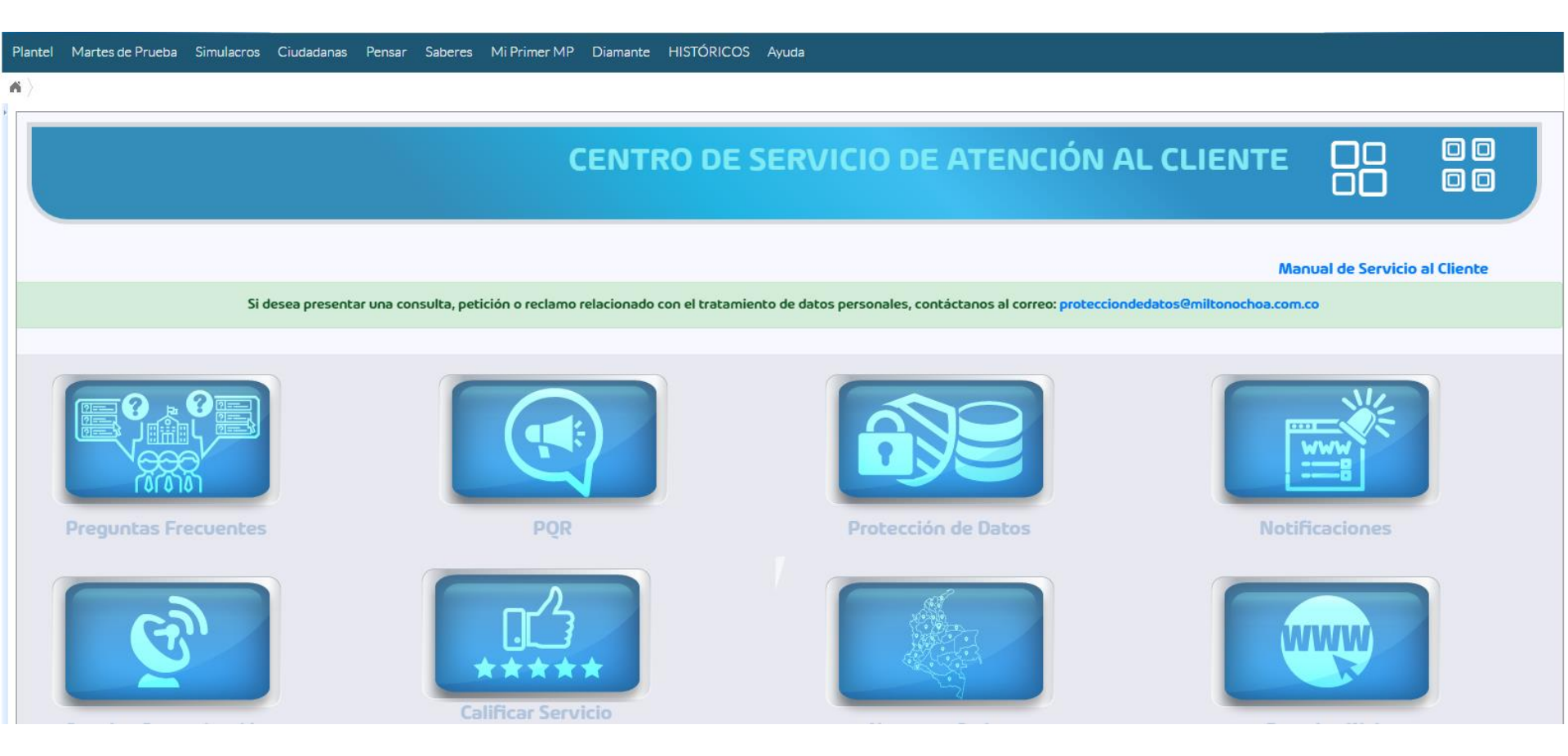

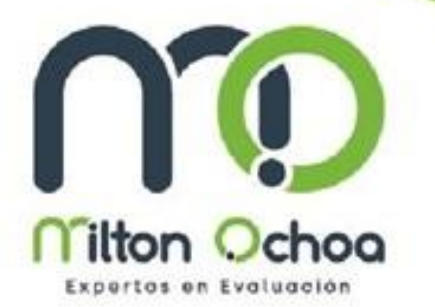

**4.-** Encontrarás una barra en la parte superior con las siguientes opciones:

Plantel Martes de Prueba Simulacros Ciudadanas Pensar Saberes Mi Primer MP Diamante HISTÓRICOS Ayuda

La cantidad de información que arroje la plataforma en cada una de estas opciones, dependerá de los productos que hayan adquirido. **5.-** En la opción «PLANTEL» encontraras diversas opciones como :

Martes de Prueba Simulacros Ciudada Plantel Carta de Bienvenida Calendario de Aplicación Reporte Consolidado Estudiantes Codificados Lista Estudiantes Reporte Listado Estudiantes Circular Por Estudiante Citación Por Estudiante Pruebas por Estudiante (Pedid/Calif) Auditorias/Plantel Registrar Novedades (PI) Mención de Honor Instructivo Martes de Prueba Datos Cargues Definitiva

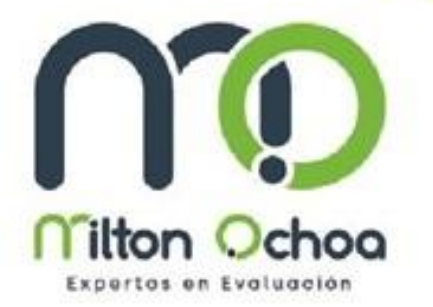

Entre las diversas opciones, podrán visualizar los estudiantes que existen en plataforma, crear circular por estudiantes e imprimir diplomas en la opción de «Mención de Honor». **6.-** La opción «Martes de Prueba» nos permiten ver lo siguiente:

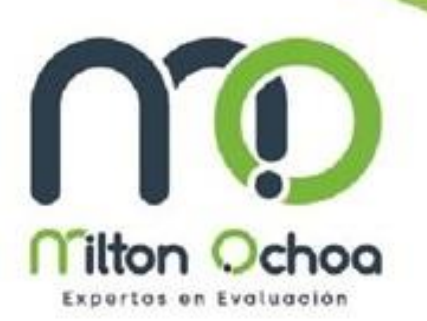

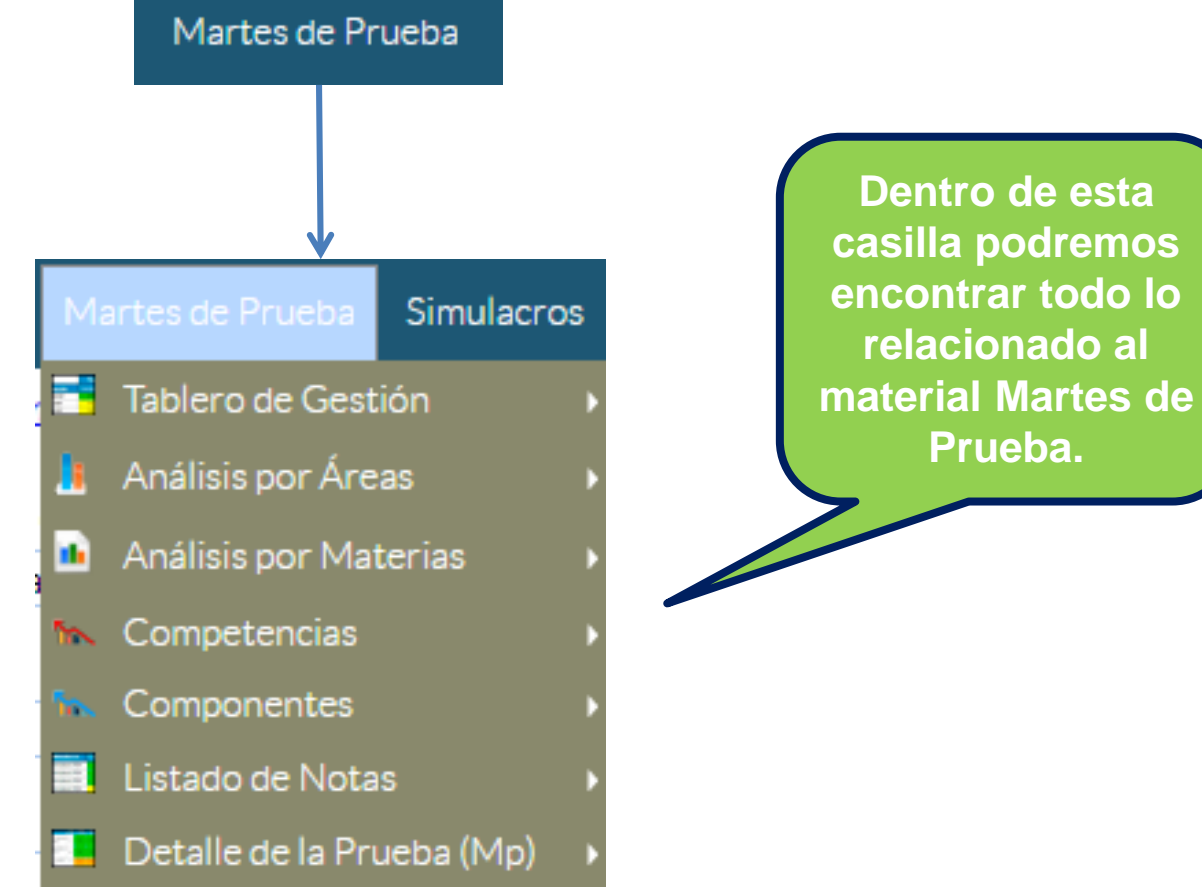

**6.a.-** en «Listado de notas» podremos ver la calificación obtenida en las pruebas:

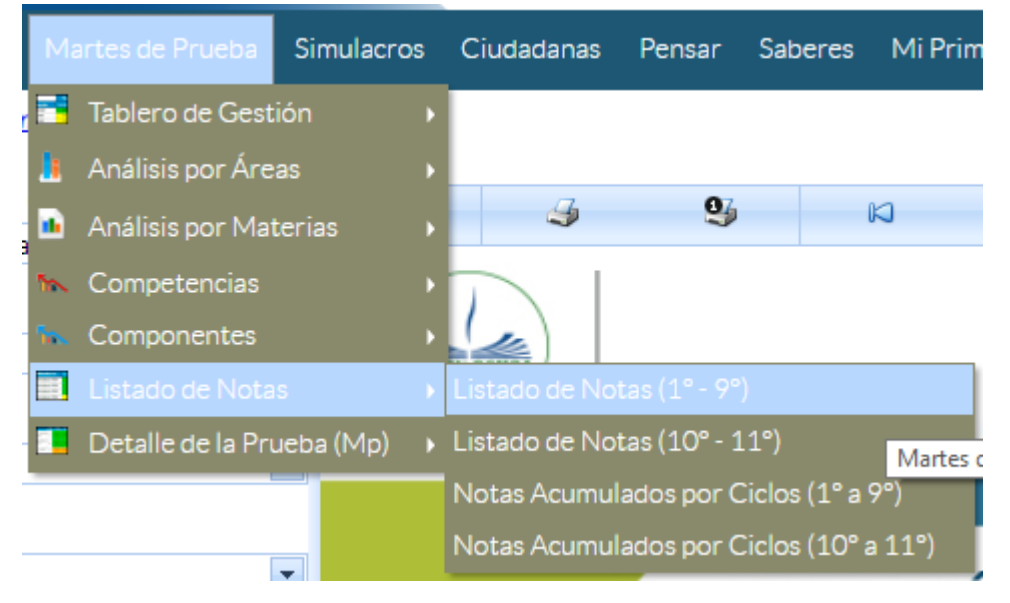

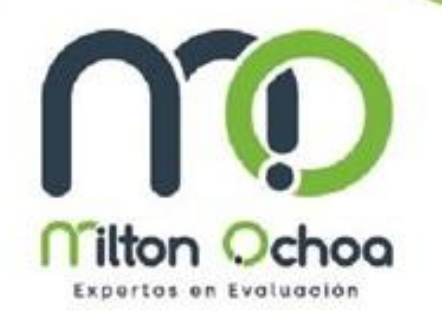

Esta opción le permite ver la calificación entre los grados de 1° a 9° y 10° a 11° por separado.

Para todas las pruebas se divide de igual manera. **6.b.-** Una vez que ingresa a «Listado de notas» encontrará una columna donde debe seleccionar: El Número de prueba, grado, salón, tipo de orden y posición.

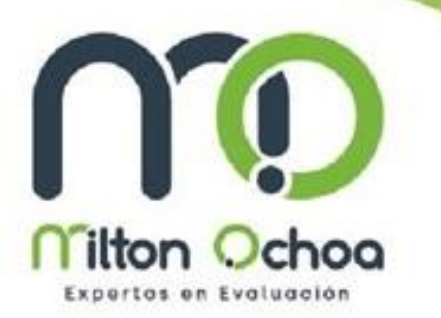

| Top Notas:         | 4                    |
|--------------------|----------------------|
| Todos              |                      |
| Martes de Prueba:  |                      |
| Prueba No 10       |                      |
| Grado:             |                      |
| 8°                 | Una vez seleccionada |
| Salón:             | las opciones hacemos |
| Todos              | Clic en «Enviar»     |
| Ordenar X Materia: |                      |
| Definitiva         |                      |
| Ordenar:           |                      |
|                    |                      |

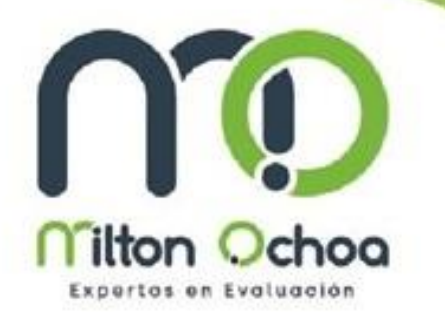

## **6.c.-** Podrás visualizar una ventana como la que se muestra a continuación.

| Plantel Martes de Prueba Si | imulacro | s Ciu                  | udadar | as Pensar Sabe       | eres Mi Prim        | ner MP Dian | nante HISTÓRIC     | OS Ay   | uda          |                    |           |                                              |        |         |       |       |          |    |
|-----------------------------|----------|------------------------|--------|----------------------|---------------------|-------------|--------------------|---------|--------------|--------------------|-----------|----------------------------------------------|--------|---------|-------|-------|----------|----|
| Listado de Notas (1° - 9°)  |          |                        |        |                      |                     |             |                    |         |              |                    |           |                                              |        |         |       |       |          |    |
| Top Notas:                  | 1 0      |                        | 6      | . 07.                | 2                   | 1           | -                  |         |              |                    |           |                                              |        | 0       |       |       |          | 1  |
| Todos                       | · · · ·  |                        |        |                      | N                   | 7           | Pagina             | 1       | •            |                    | of        | 4                                            |        | -       |       | ~     |          | li |
| Martes de Prueba:           | •        |                        |        |                      |                     |             |                    |         |              |                    |           |                                              |        |         |       | AO    |          |    |
| Prueba No 10 💌              |          | WWW.MILTONOCHOA.COM.CO |        |                      |                     |             |                    |         |              |                    |           | COMUNICACIONES<br>EDUCATINAS Y EMPRESARIALES |        |         |       |       |          |    |
| Grado:                      |          |                        |        |                      |                     | MARTE       | S DE PRUEBA        | - LISTA | DO NOTAS     | <b>6 (1</b> ° - 9° | )         |                                              |        |         |       |       |          |    |
| 8° 🔻                        | Códiao:  |                        | No     | mbre:                |                     |             | Ciudad:            |         |              | Pr                 | ueba: Pru | eba No 10                                    | G      | rado: 0 | ctavo | Salór | 1: Todos |    |
|                             |          |                        |        |                      |                     |             | 010000             |         |              |                    |           |                                              |        |         |       |       |          |    |
| Salón:                      |          |                        |        | Clic p               | ara Convertir Notas |             |                    |         |              |                    |           |                                              |        |         |       |       |          |    |
| Todos 💌                     | Grado    | Salón                  | Est.   | Nom                  | bre Estudiant       | e           | Prueba             | Puesto  | C. Naturales | Matemáticas        | Lenguaje  | Sociales                                     | Ingles | Def.    |       | Deta  | le       |    |
| Ordenas V Materia           | 8        | 1                      | 120    | MANRIQUE MARTINEZ    | LAURA VALENTIN      | IA          | Prueba No 10 (Int) | 1       | 100          | 80,35              | 59,02     | 79,34                                        | 100    | 81,24   | Ver   |       |          |    |
|                             | 8        | 2                      | 234    | VALLEJO RIAÑO LAURA  | CAMILA              |             | Prueba No 10 (Int) | 2       | 100          | 100                | 59,15     | 58,54                                        | 100    | 81      | Ver   |       |          |    |
| Definitiva 💌                | 8        | 2                      | 214    | HERNANDEZ BEJARANO   | NICOLLE NAHIA       | RA          | Prueba No 10 (Int) | 3       | 100          | 100                | 59,15     | 58,54                                        | 100    | 81      | Ver   |       |          |    |
| Ordenar:                    | 8        | 2                      | 208    | CARDENAS SANCHEZ J   | UAN CAMILO          |             | Prueba No 10 (Int) | 4       | 59,36        | 79,1               | 78,82     | 58,54                                        | 100    | 71,34   | Ver   |       |          |    |
| Descendente                 | 8        | 1                      | 119    | MALDONADO RODRIGU    | JEZ YULIA ANDRE     | A           | Prueba No 10 (Int) | 5       | 80,01        | 80,03              | 39,46     | 80,19                                        | 79,83  | 70,69   | Ver   |       |          |    |
| Descendence                 | 8        | 3                      | 329    | VALLEJO SANMIGUEL J  | UAN FELIPE          |             | Prueba No 10 (Int) | 6       | 80,72        | 59,45              | 80,08     | 58,54                                        | 60,35  | 68,98   | Ver   |       |          |    |
|                             | 8        | 1                      | 137    | VILLALOBOS ROJAS AN  | IA SOFIA            |             | Prueba No 10 (Int) | 7       | 79,46        | 39,05              | 100       | 60,26                                        | 39,94  | 67,4    | Ver   |       |          |    |
| Destableses Faviar          | 8        | 2                      | 201    | ALDANA HENAO CAMIL   | O EDUARDO           |             | Prueba No 10 (Int) | 8       | 79,46        | 39,48              | 80,33     | 60,55                                        | 59,89  | 64,56   | Ver   |       |          |    |
| Enviar                      | 8        | 1                      | 123    | MORALES MORALES JU   | AN JOSE             |             | Prueba No 10 (Int) | 9       | 59,36        | 80,35              | 60,65     | 59,53                                        | 59,64  | 64,56   | Ver   |       |          |    |
|                             | 8        | 1                      | 115    | GOMEZ ESCOBAR LINA   | MARIA               |             | Prueba No 10 (Int) | 10      | 79,46        | 39,37              | 100       | 39,89                                        | 59,42  | 64,27   | Ver   |       |          |    |
|                             | 8        | 3                      | 317    | MORALES DELGADO DA   | AVID SANTIAGO       |             | Prueba No 10 (Int) | 11      | 60,62        | 79,1               | 59,02     | 39,74                                        | 100    | 62,73   | Ver   |       |          |    |
|                             | 8        | 1                      | 104    | BARRIOS MEZA SARA    |                     |             | Prueba No 10 (Int) | 12      | 59,36        | 39,62              | 59,02     | 79,2                                         | 100    | 62,43   | Ver   |       |          |    |
|                             | 8        | 1                      | 129    | REYES RIVEROS SIMON  | 4                   |             | Prueba No 10 (Int) | 13      | 79,46        | 79,1               | 39,59     | 38,73                                        | 100    | 62,36   | Ver   |       |          |    |
|                             | 8        | 1                      | 134    | TEATINO RUBIO NICOL  | .AS                 |             | Prueba No 10 (Int) | 14      | 59,36        | 59,7               | 39,23     | 79,34                                        | 79,83  | 60,98   | Ver   |       |          |    |
|                             | 8        | 2                      | 223    | PAEZ ISAZA JUAN DAVI | ID                  |             | Prueba No 10 (Int) | 15      | 79,46        | 19,65              | 58,9      | 79,34                                        | 80,23  | 60,94   | Ver   |       |          |    |
|                             | 8        | 3                      | 313    | GONZALEZ ARCOS SOF   | IA                  |             | Prueba No 10 (Int) | 16      | 59,92        | 59,02              | 39,1      | 79,34                                        | 79,59  | 60,9    | Ver   |       |          |    |
|                             | 8        | 2                      | 237    | VEGA VIVAS JOSE GUII | LERMO               |             | Prueba No 10 (Int) | 17      | 59,92        | 59,7               | 39,35     | 80,36                                        | 59,89  | 59,84   | Ver   |       |          |    |
|                             | 8        | 3                      | 306    | BOGOTA ROJAS JUANJ   | OSE                 |             | Prueba No 10 (Int) | 18      | 59,47        | 40,05              | 80,21     | 58,54                                        | 59,89  | 59,59   | Ver   |       |          |    |
|                             | 8        | 1                      | 113    | FLOREZ RIVERA ANNA   | SOFIA               |             | Prueba No 10 (Int) | 19      | 59,36        | 39,48              | 59,15     | 80,36                                        | 59,42  | 59,57   | Ver   |       |          |    |
|                             | 8        | 3                      | 303    | BEJARANO GOMEZ JUA   | N FELIPE            |             | Prueba No 10 (Int) | 20      | 79,46        | 39,73              | 78,82     | 39,74                                        | 60,35  | 59,51   | Ver   |       |          |    |
|                             | 8        | 3                      | 316    | MOLINA RODRIGUEZ R   | AUL SEBASTIAN       |             | Prueba No 10 (Int) | 21      | 59,36        | 59,13              | 39,23     | 79,34                                        | 59,89  | 59,31   | Ver   |       |          |    |

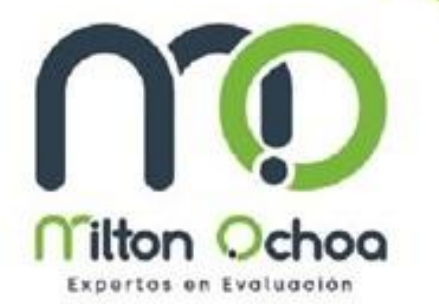

La dinámica para visualizar el resto de las pruebas es igual en todos los casos: Martes de Prueba Simulacros Ciudadanas Pensar Saberes Mi Primer Martes de Prueba

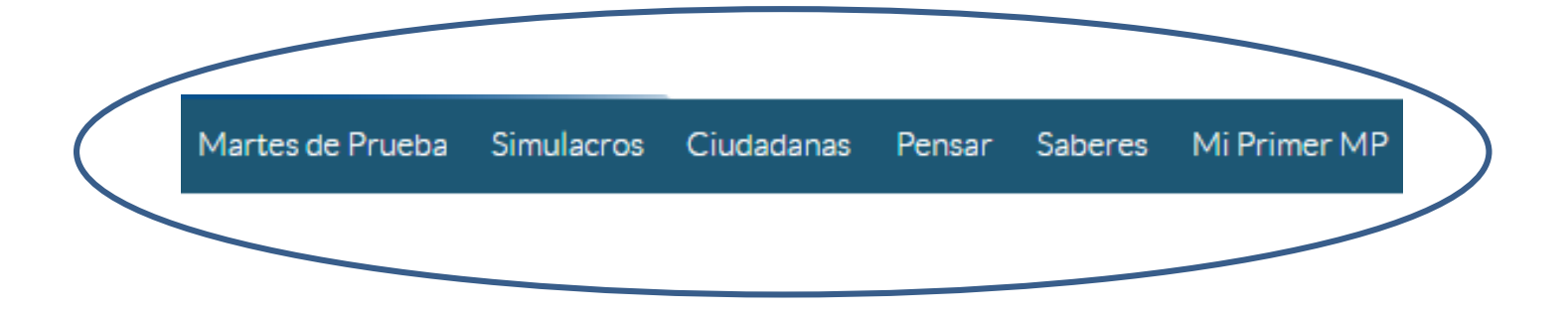

7.- En la barra superior existe una opción llamada «HISTÓRICO» la cual nos permite visualizar las promedios de calificación del plantel en años anteriores que hayan trabajado con nuestros productos..

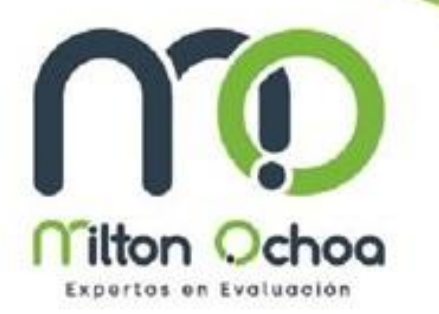

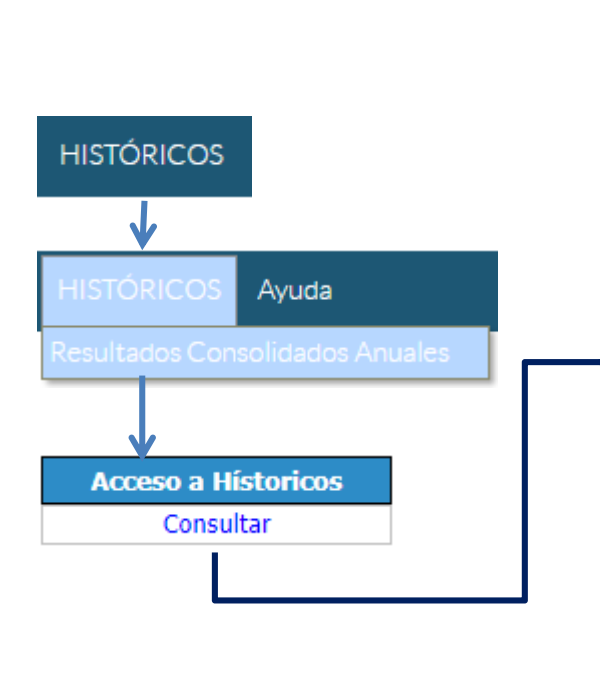

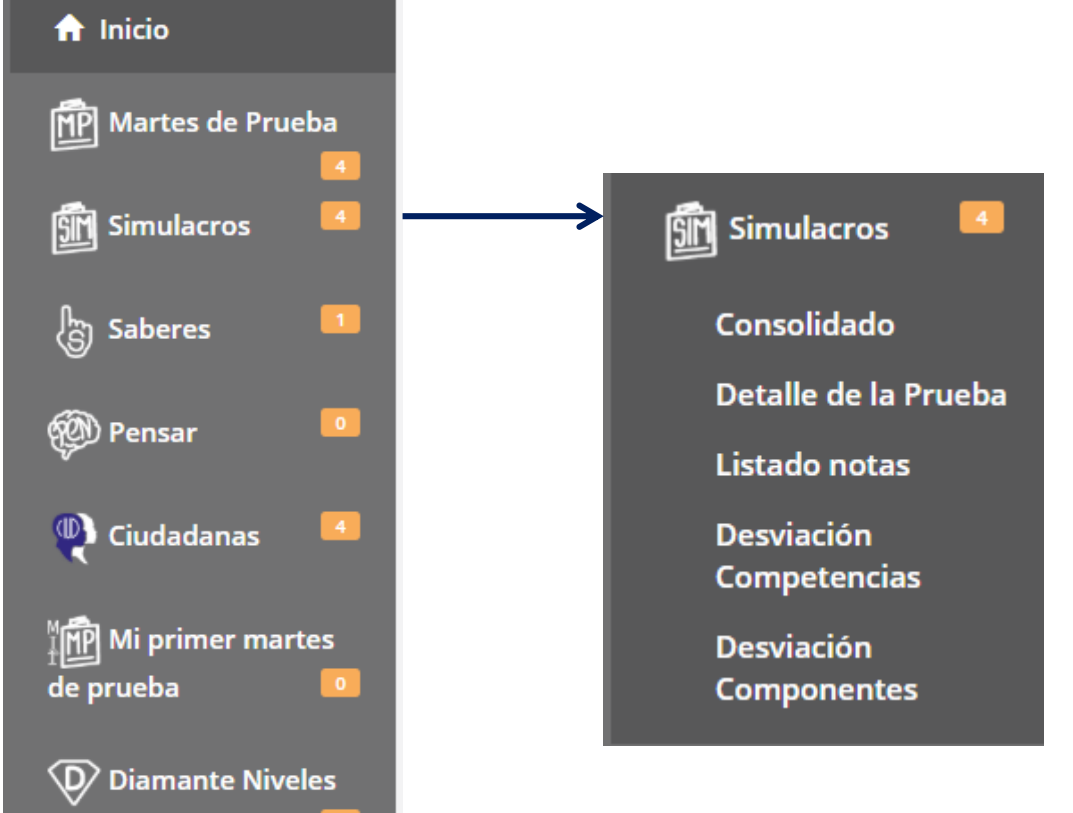

7.a.- Una vez seleccionado el material que desea visualizar, en la opción «Consolidado» podrá ver un resumen anual como el que se muestra a continuación:

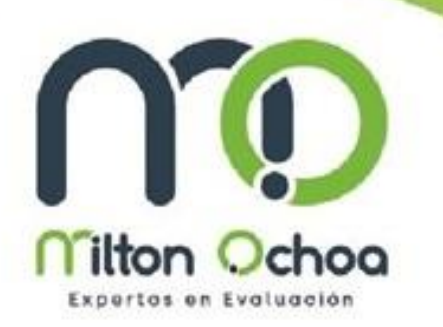

|       | Específicos | Cuantitativo | Química | Física | Biología | CTS   | Sociales | Ciudadanas | Lectura Crítica | Filosofía |       | Definitiva | Evaluados |
|-------|-------------|--------------|---------|--------|----------|-------|----------|------------|-----------------|-----------|-------|------------|-----------|
| ▼2018 | 33.64       | 46.95        | 35.79   | 42.29  | 42.31    | 52.57 | 43.45    | 47.07      | 49.32           |           | 45.48 | 44.55      | 31        |
| ▼2017 | 38.97       | 45.74        | 32.64   | 42.40  | 41.30    | 49.58 | 48.45    | 46.93      | 53.55           |           | 51.18 | 46.59      | 59        |
| ▼2016 | 41.01       | 44.83        | 39.01   | 47.83  | 44.16    | 58.59 | 57.84    | 52.00      | 58.60           |           | 57.61 | 51.33      | 20        |
| ▼2015 | 24.49       | 31.23        | 17.53   | 20.47  | 18.38    | 15.29 | 33.37    | 16.76      | 45.99           |           | 43.91 | 31.36      | 10        |

También podrás seleccionarlo por año, materia, grados, y material que quieras analizar.

#### Desviación por Competencias

| Año:   | Seleccione 🔻 | Grado:   | Seleccione 🔻 | Martes de Prueba: | Seleccione | • Materia: | Seleccione | • |
|--------|--------------|----------|--------------|-------------------|------------|------------|------------|---|
| Salón: | Seleccione 🔹 | Consulta |              |                   |            |            |            |   |

**8.**-Nuestra Plataforma cuenta con una opción para «**Convertir notas**» y ajustarla al promedio que vaya acorde con su colegio.

¿Sabías Qué...?

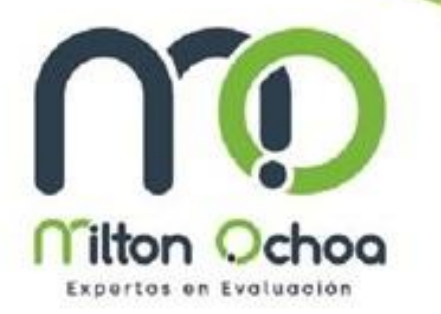

### Solo de ser necesario...

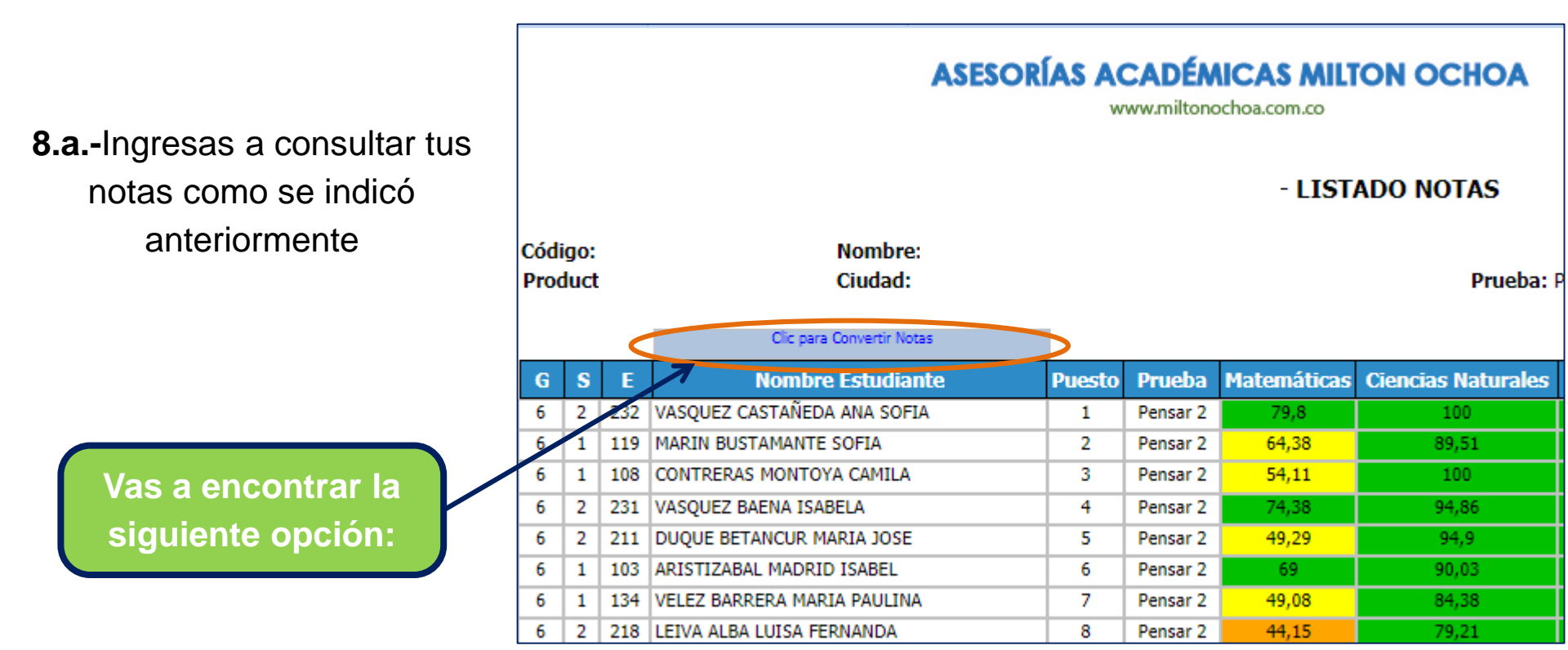

**8.b.-**Una vez que hagas clic sobre **«Clic para convertir notas»** se deberá abrir la siguiente ventana:

211 DUQUE BETANCUR MARIA JOSE

103 ARISTIZABAL MADRID ISABEL

5

6

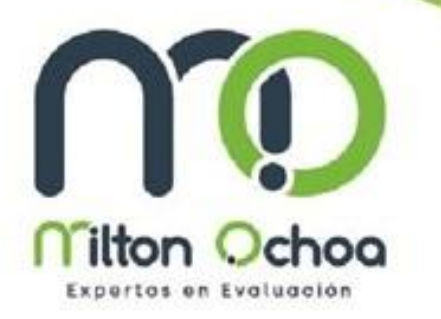

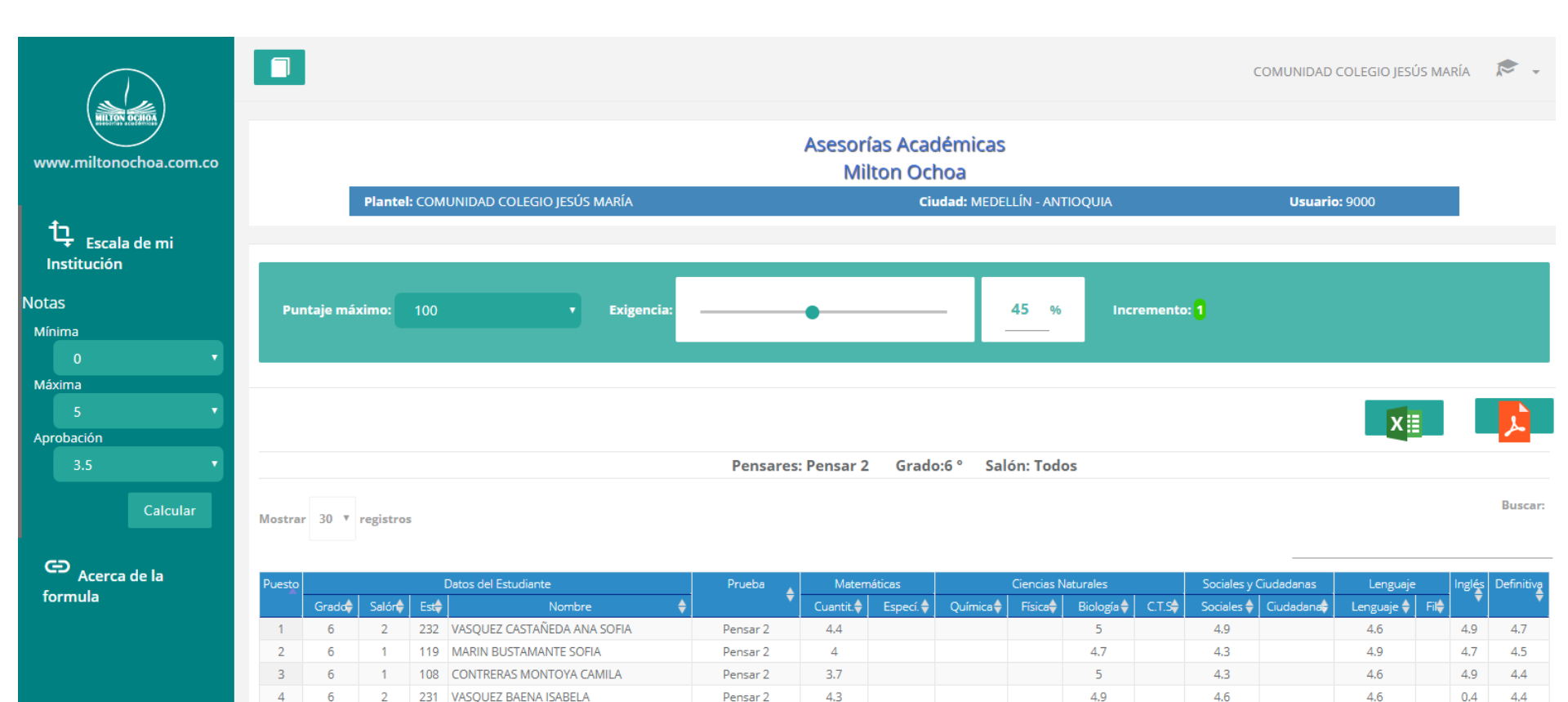

3.6

4.2

Pensar 2

Pensar 2

4.9

4.7

4.6

4.5

4.4

4.2

4.9

4.6

4.4

4.4

**8.c.-** Encontrarás una columna a mano izquierda del computador donde podrás seleccionar la escala acorde a la institución.

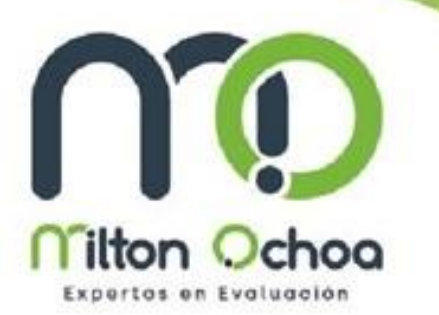

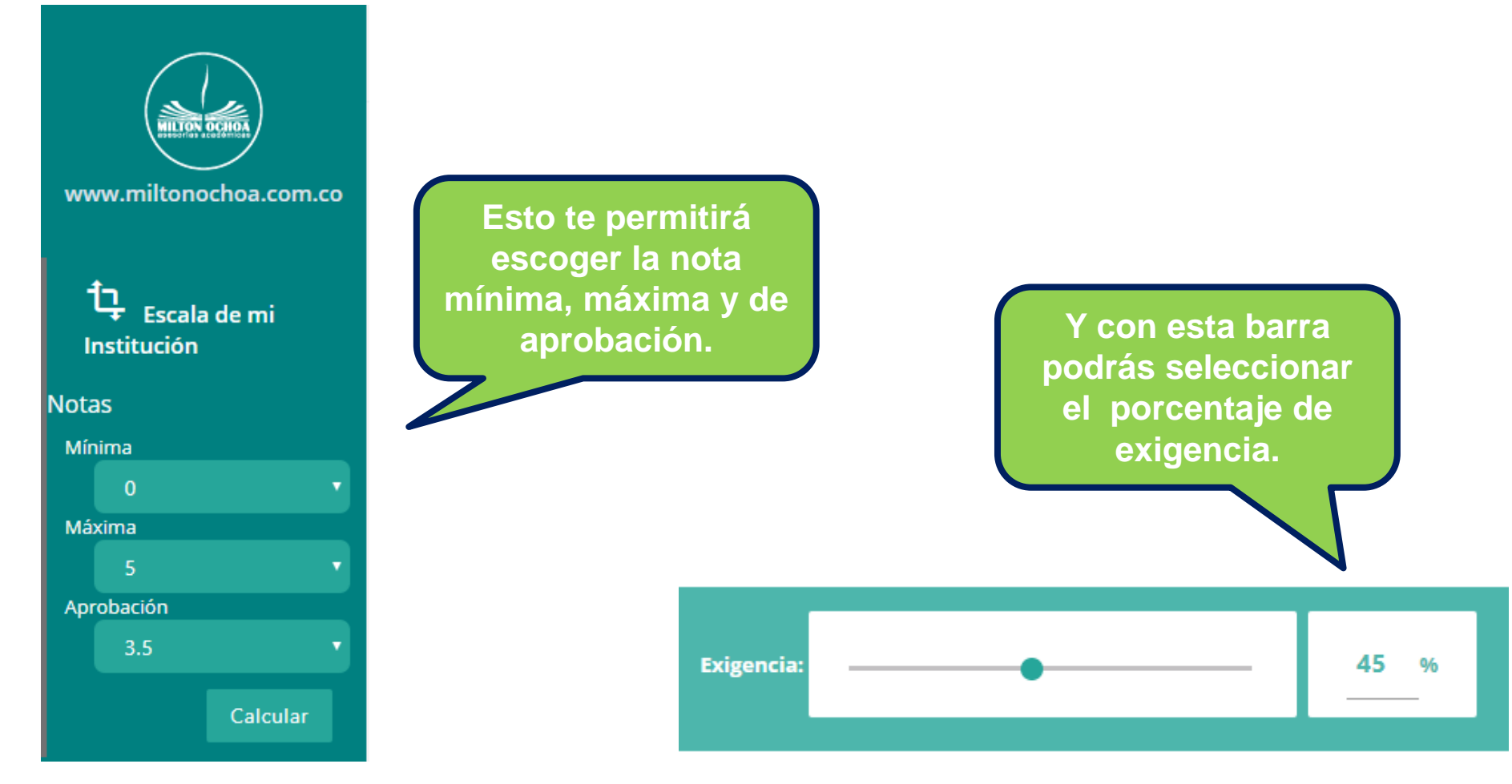

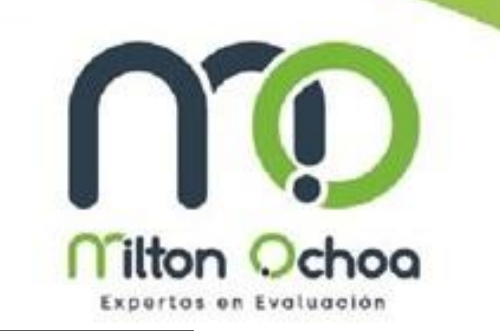

El proceso para ver las calificaciones de cualquiera de las pruebas es el mismo.

Pueden ser descargadas en PDF y documento Excel.

| A continuación           |                                                                                                    |  |  |  |  |  |
|--------------------------|----------------------------------------------------------------------------------------------------|--|--|--|--|--|
| información<br>generar y | Una vez recibidas las hojas de respuestas se tendrán 3 día hábiles para realizar la calificación.                          |  |  |  |  |  |
| recomendaciones:         |                                                                                                    |  |  |  |  |  |
|                          | La clave generada para ingresar a plataforma es únicamente de uso institucional.                                           |  |  |  |  |  |
|                          | Recuerda que las pruebas de competencia Ciudadanas, en<br>algunos casos, suple los Martes de Prueba no. 5, 10, 15 y<br>20. |  |  |  |  |  |

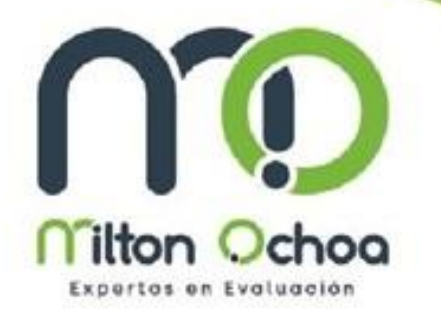

Para mas información, dudas o sugerencias puede comunicarse a través de nuestros números telefónicos: 034-4111131 ó 3147720373.

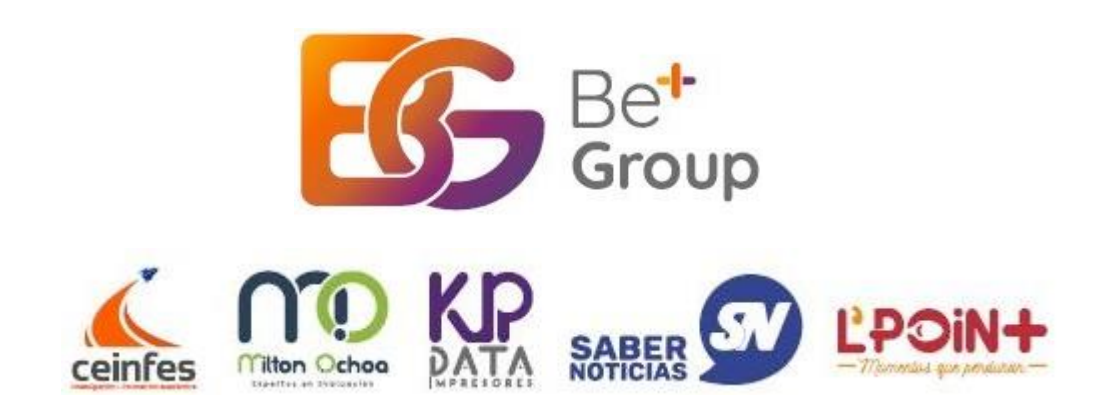